## 研究者向け科研費プロ操作マニュアル

科研費プロは、研究者自身が研究課題ごとの経費執行状況を確認できるWEBシステムで す。下記に沿ってお手続きいただくことで、前日時点の収支簿ファイルを出力できます。

① 大学HPの「教員専用」画面にある「科研費プロ」へのリンクをクリックします。

| 明学について                                                                                         | 入試情報                                                                       | 学部●大学院                                               | 学生生活                                                    | キャリア                     | ボランティア              | 留学•国際交流         | 研究 |
|------------------------------------------------------------------------------------------------|----------------------------------------------------------------------------|------------------------------------------------------|---------------------------------------------------------|--------------------------|---------------------|-----------------|----|
| オンライン                                                                                          | サービス                                                                       | / Online Se                                          | ervices                                                 |                          |                     |                 |    |
| PORT HEPBURN<br>教務 Web > (履<br>MGメール(Web><br>MGメール利用マ:<br>Web申請システム<br>Web申請マニュア<br>LMS(学習管理シン | (教員ポータル)<br>(修者名簿・成績<br>(ール) ><br>ニュアル ><br>、><br>7ル(日帰り出張、<br>ステム) [manal | PC版 〉/ スマー<br>登録・シラバス/Rc<br>江ノ電バス利用申<br>pa】※2020年度利J | トフォン版 〉<br>oll Sheets, Final<br>請) (PDF / 1,20<br>用開始 〉 | Grade Reports<br>D2KB) 🎦 | s, Syllabi)         |                 |    |
| オンライン授業実<br>【Meiji Gakuin し                                                                    | 施における教材<br>Iniversity】Guid                                                 | 資料の複製・送信等<br>deline for reprodu                      | 章のガイドライン<br>ction and trans                             | · ><br>mission of lear   | ning materials at o | nline lecture > |    |
| コピペルナー(コピ<br>MAINパスワード                                                                         | 2ペ判定支援ソン<br>変更 >                                                           | フト) >                                                |                                                         |                          |                     |                 |    |
| 教員業績データペ<br>MGU-VPN > (電<br>科研費プロ >                                                            |                                                                            | 研費プロ」                                                | を選択                                                     | 用申請)                     |                     |                 |    |

② 専任教員:ポートヘボンと同じログインID、パスワードを入力します。

研究員:別途通知しております。不明な場合は研究支援課

お知らせ

(kenkyu@mguad.meijigakuin.ac.jp) までご連絡ください。

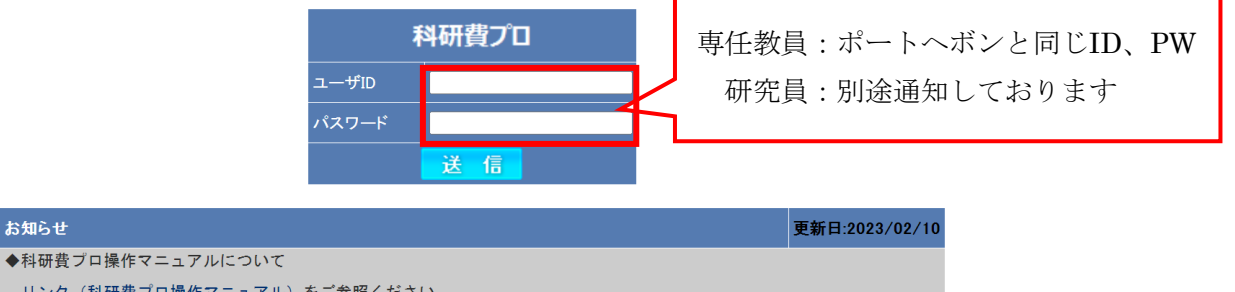

| <u>リンク(科研費プロ操作マニュアル)</u> をご参照ください。                                         |
|----------------------------------------------------------------------------|
| ◆ログイン情報について                                                                |
| 〇専任教員の方<br>ポートへボンのログインID、PWをお使いください。<br>バスワードの変更は、本システム上では行わないことをお勧めいたします。 |
| 〇研究員の方<br>個別に設定しています。ご不明の方は、研究支援課までお問い合わせください。                             |
| ◆収支簿について                                                                   |
| 前日までに起票した伝票情報が反映されています。<br>データの相違等がありましたら、研究支援課までご連絡ください。                  |
| ◆お問合せ先                                                                     |
| 〇本システム、および科研費制度全般に関する相談窓口                                                  |

③対象年度を選択し、「決定」を押します。

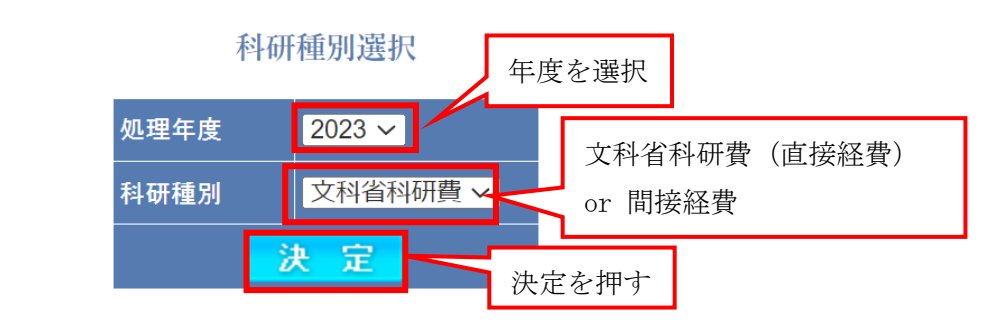

④ トップ画面が表示されます。「帳票出力」タブを押下してください。

| ACOffice<br>執行状況      | 文科省 • • • • • • • • • • • • • • • • • • • | <b>料研費 ■ 1000 1 1 1 1 1 1 1 1 1 1 1 1 1 1 1 1 </b> |
|-----------------------|-------------------------------------------|----------------------------------------------------|
| ようこそ ACOffice 科研      | 費プロヘ                                      | パスワード変更ボタン(注)                                      |
| <b>藤</b>              | 表                                         | 示年度や直接経費、間接経費の切り替え                                 |
| 残高情報(課題全体・予定額)        |                                           |                                                    |
| 科研種別 研究種目             | 課題  残高                                    |                                                    |
| <u>文科省科研費</u> 基盤研究(A) |                                           | н                                                  |
| <u>文科省科研費</u> 基盤研究(B) |                                           | м                                                  |
| <u>文科省科研費</u> 基盤研究(B) |                                           | Π.                                                 |
| <u>文科省科研費</u> 基盤研究(B) | 5                                         | Ħ                                                  |
| <u>文科省科研費</u> 基盤研究(C) | 1                                         | н                                                  |
| <u>文科省科研費</u> 基盤研究(C) |                                           | Ħ                                                  |
| <u>間接経費</u>           | 間接経費                                      | м                                                  |
|                       |                                           |                                                    |

(注) 「パスワード変更ボタン」により変更されるパスワードは、本システムにのみ反映 されます。ポートヘボンのパスワードは変更されません。

## ⑤ 文科省科研費(直接経費)の帳票出力

帳票を選択後、該当課題にチェックを入れ、「Excel出力」を行います。

|             | 執行状況                            |       | <b>漂出力</b> |          |            |       |          |     |
|-------------|---------------------------------|-------|------------|----------|------------|-------|----------|-----|
|             | 提出書類作                           | 乍成    |            |          |            |       |          |     |
| <u>基金</u> ) | 帳票選択                            |       | (B-1)収支簿   |          |            | ~     |          |     |
|             |                                 |       |            |          |            |       |          |     |
|             |                                 |       |            |          |            |       | 受入情報検索   |     |
|             | キャンパス                           | 担当    | 学外分担者      | 研究期間     | 研究費種別      | 研究種目  | 課題番号     | 部局名 |
|             | すべて 🗸                           | すべて 🗸 | ৰ্ব্ব 🗸    | ৰ্বন্দ 🗸 | ৰ্বন্দ 🗸 🗸 | বৃশ্ব | <u>~</u> |     |
|             | 研究課題-<br>Excel出                 | 一覧    | ② Exc      | ce1出力を   | を押す        |       |          |     |
|             | ×<br>E<br>E<br>E<br>E<br>E<br>E | ① 該   | 当課題を       | を選択      |            | 課題名   |          |     |
|             | 1件見つかり                          | ました。  |            |          |            |       |          |     |

⑥ Excelファイルが出力されます。

|          | 年度 科学研究費助成事業 | ( 基盤   | 研究(C) | )収支     | 簿    |      |          |           |       |    |     |
|----------|--------------|--------|-------|---------|------|------|----------|-----------|-------|----|-----|
|          |              |        |       | 研究代表    | 表者(  | 分担者) |          |           |       |    | 代表  |
|          |              |        |       | 経理担当    | 当者の  | D所属  | 明治学院大学   |           |       |    |     |
|          |              |        |       | 部局・鄅    | 畿・日  | 氏名   | 研究支援課・課長 | ・宮城 玲子    | 研究課題名 |    |     |
|          |              |        |       | 交付決定    | 宦額   |      |          | 520,000 P | 3     |    |     |
|          |              |        |       |         | 55   | 直接経費 |          | 400,000 円 | 建設来号  |    |     |
|          |              |        |       |         |      | 間接経費 |          | 120,000 F |       |    |     |
|          |              |        |       | 備考      |      |      |          |           |       |    |     |
| 年月日      | 摘要           | 収入     | 支出    | 残額      | b),5 | この   | 欄から残     | 額を確       | 寉認でき  | ます | その他 |
| 22/04/01 | 受入           | 400,00 | 0     | 400,000 | -    |      |          |           |       |    | ┛│  |
|          |              |        |       |         |      |      |          |           |       |    |     |

## ⑦ 間接経費の帳票出力

帳票を選択後、□にチェックを入れ、「Excel出力」を行います。

| 執行状況              | 帳票出力                     |                                                  |         |     |      |        |     |    |
|-------------------|--------------------------|--------------------------------------------------|---------|-----|------|--------|-----|----|
| 提出書類作成            |                          |                                                  |         |     |      |        |     |    |
| 帳票選択              | 収支簿(総括表-縦)               | )                                                | ~       |     |      |        |     |    |
|                   |                          |                                                  |         |     |      |        |     |    |
|                   |                          |                                                  |         |     | ŝ    | 受入情報検索 |     |    |
| キャンパス 打           | 旦当 学外分担者                 | 研究期間                                             | 研究種目    |     | 課題略称 |        | 課題名 |    |
| すべて v すべ          | <て <b>v</b> すべて <b>v</b> | বৃশ্ব 🗸 বৃ                                       | すべて     | ~   |      |        |     |    |
|                   |                          |                                                  | 7       |     |      |        |     |    |
| 研究課題一覧<br>Excel出力 | ② Excel                  | 出力を押す                                            |         |     |      |        |     |    |
|                   | 該当課題を選                   | 老 他根<br>建于 24 - 24 - 24 - 24 - 24 - 24 - 24 - 24 | 機関代表者情報 | 研究者 | 予算額  | 入金額    | 残額  | 執行 |

⑧ Excelファイルが出力されます。

令和5 年度 間接経費収支簿(総括表)

|          | 研究者 | 所属<br>(フリ<br>氏 | 機関名<br>ガナ)<br>名 | 明治<br>メイオ<br>明学 | 学院大学<br><sup>ブク タロウ</sup><br>太郎 | 印        |     |
|----------|-----|----------------|-----------------|-----------------|---------------------------------|----------|-----|
|          |     |                |                 | この              | 欄から残額                           | を確認でる    | きます |
| 年月日      | 摘要  |                |                 | 受               | 払                               | 残        |     |
| 2023/4/1 | 受入  |                |                 | 125, 000        |                                 | 125, 000 |     |
|          |     |                |                 |                 |                                 |          |     |
|          |     |                |                 |                 |                                 |          |     |
|          |     |                |                 |                 |                                 |          |     |

【FAQ(よくある質問)】

- Q1 支出願を提出しましたが、科研費プロに反映がされません。
- A1 事務局にて起票した伝票情報が反映されていますので、支出願提出後すぐに科研 費プロに反映がされるわけではありません。間接経費については、所管部署が確 認の上、起票を行いますので、お時間がかかる場合があります。
- Q2 研究分担者になっているのですが、科研費プロに金額が反映されていません。
- A2 研究代表者の所属機関から分担金配分通知書のご連絡があり次第、科研費プロに 反映をしています。分担金配分通知書は例年6~8月頃に送付されてきます。

お問い合わせ先

総務部研究支援課

TEL: 03-5421-5113

MAIL : kenkyu@mguad.meijigakuin.ac.jp